# Viessmann Vitogate 300 Supplementary Documentation

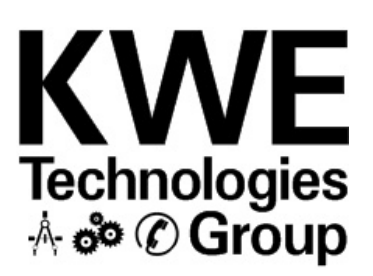

## **Document Overview**

Please ensure that these instructions are read and understood before commencing installation. Failure to comply with instructions listed below can cause product/ property damage, severe personal injury, and/or loss of life. Ensure all requirements are understood and fulfilled (including detailed information found in manual subsections).

# IMPORTANT

This supplementary documentation is NOT intended or to be regarded as a substitute for the CSA certified technical support literature that is supplied with each Viessmann Vitogate 300 communications gateway. Defaults:

IP address: 169.254.0.1 Netmask: 255.255.0.0 User name: vitogate Password: viessmann

## **Trademark Information**

Viessmann®, Vitogate® and Vitotronic® are trademarks of Viessmann Werke GmbH & Co KG registered in the United States and other countries.

Please visit: www.viessmann.ca www.viessmann.us

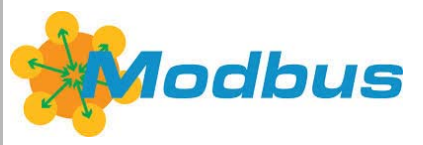

Visit Modbus website for more information.

Please visit: www.modbus.org Echelon®, LON®, LONWORKS®, *i*.LON®, LNS®, LONMARK®, Neuron®, and the LonUsers logo are trademarks of Echelon Corporation registered in the United States and other countries.

Please visit: www.echelon.com

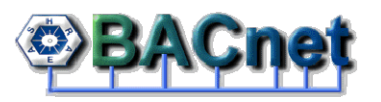

BACnet® is a registered trademark of the American Society of Heating, Refrigerating and Air-Conditioning Engineers, Inc., 1791 Tullie Circle NE, Atlanta, GA 30329.

For more information please visit: www.bacnet.org www.ashrea.org

## Changing Computer IP Address-Windows XP

Open 'Control Panel' and open 'Network Connections'.

Locate 'Local Area Connection' and double click it to open.

Select 'Properties' at the bottom of this window. Scroll to the bottom of items list, and find 'Internet Protocol (TCP/IP)', select this and then click on 'properties'

Select 'Use the following IP address' and enter and IP address of 169.254.0.20 (the '20' may be substituted with any other number as long as it isn't 1 since that is the Vitogate 300.

Click 'OK' to save the settings.

The Vitogate and Computer are now on the same network.

You can access the Vitogate 300 webpage by opening a browser webpage and entering the address 169.254.0.1 in the URL window.

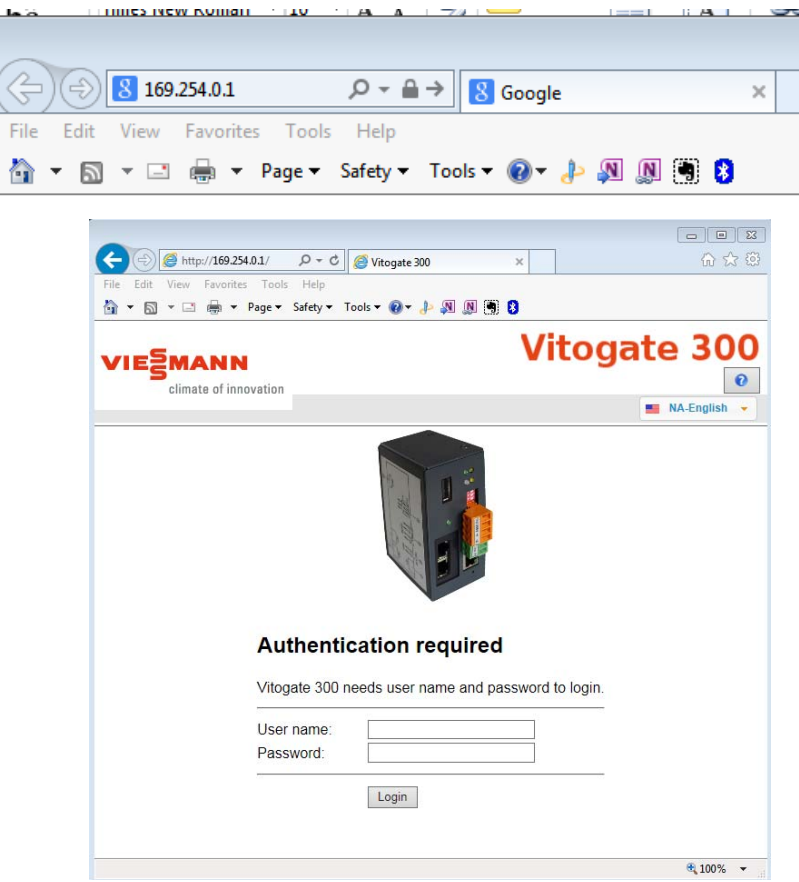

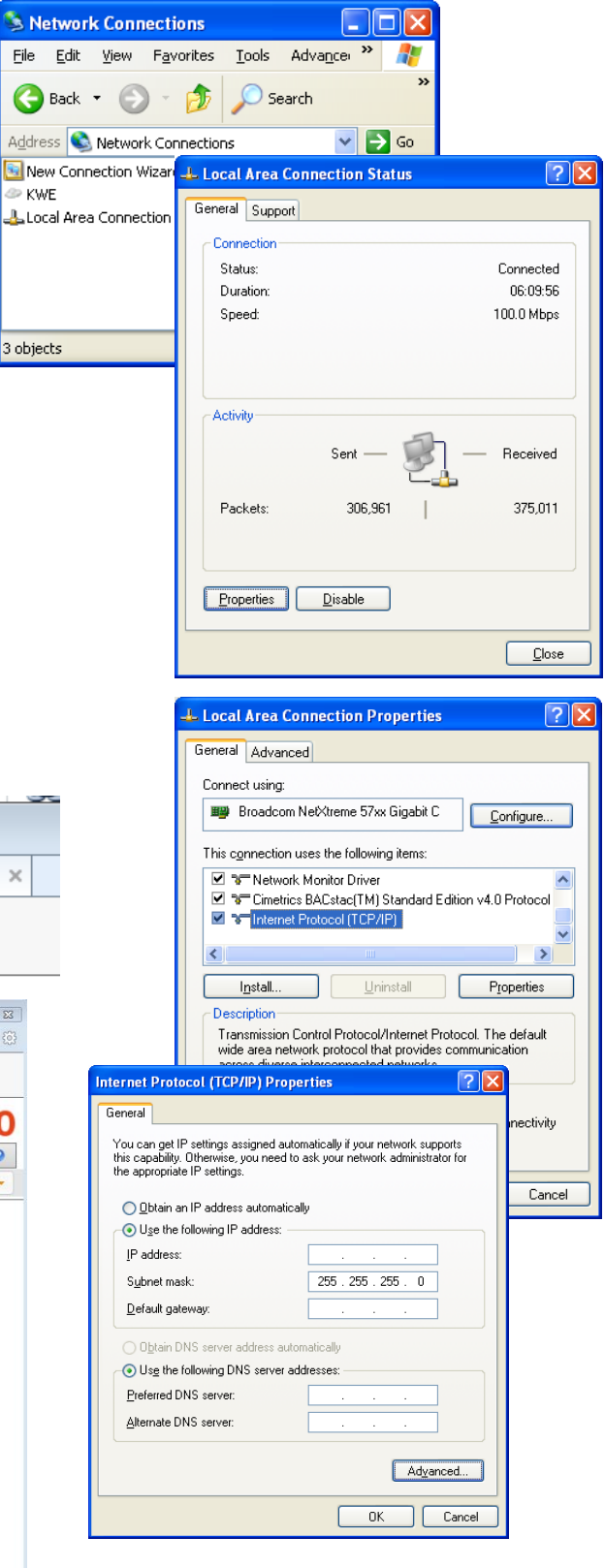

### **Changing Computer IP Address-Windows 7**

- 1. From the "start" button, open 'Control Panel' and open 'Network and Internet'.
- 2. Locate 'Network and Sharing Center' and click it to open.
- 3. Locate "Change adapter settings' and click to open.
- 4. Locate 'Local Area Connection' which is the connection between your computer and the Vitogate 300. Use a right click and select Properties of the Local Area Connection. Ensure that the LAN selected is correct for the computer to gateway network as there can be multiple LANs.
- 5. Find 'Internet Protocol Version 4 (TCP/IP)', select this and then click on 'properties'. Select 'Use the following IP address' and enter and IP address of 169.254.0.20 (the '20' may be substituted with any other number as long as it isn't 1 since that is the Vitogate 300. Set the subnet mask of 255.255.0.0. Click 'OK' to save the settings. The Vitogate and Computer are now on the same network.
- 6. You can access the Vitogate 300 webpage by opening a browser webpage and entering the address 169.254.0.1 in the URL window.

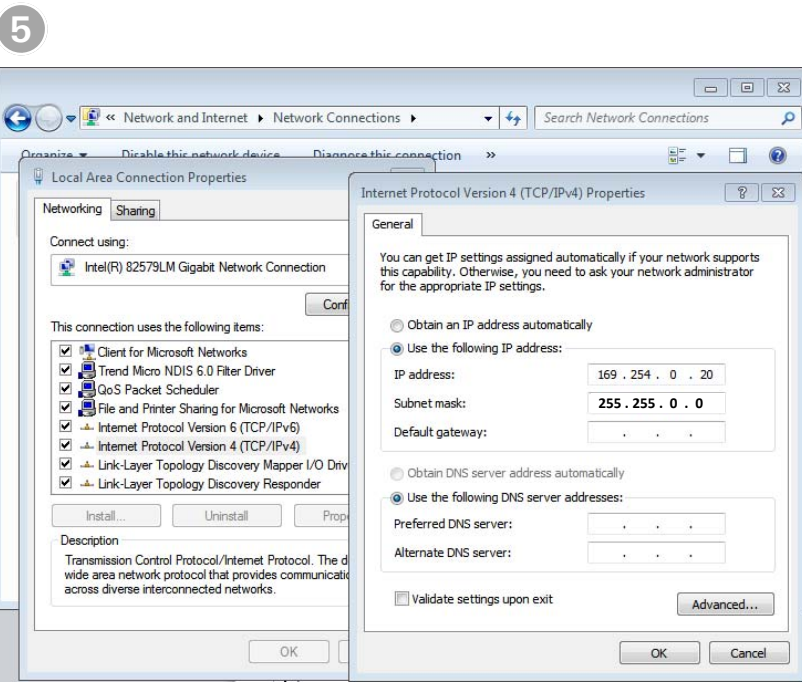

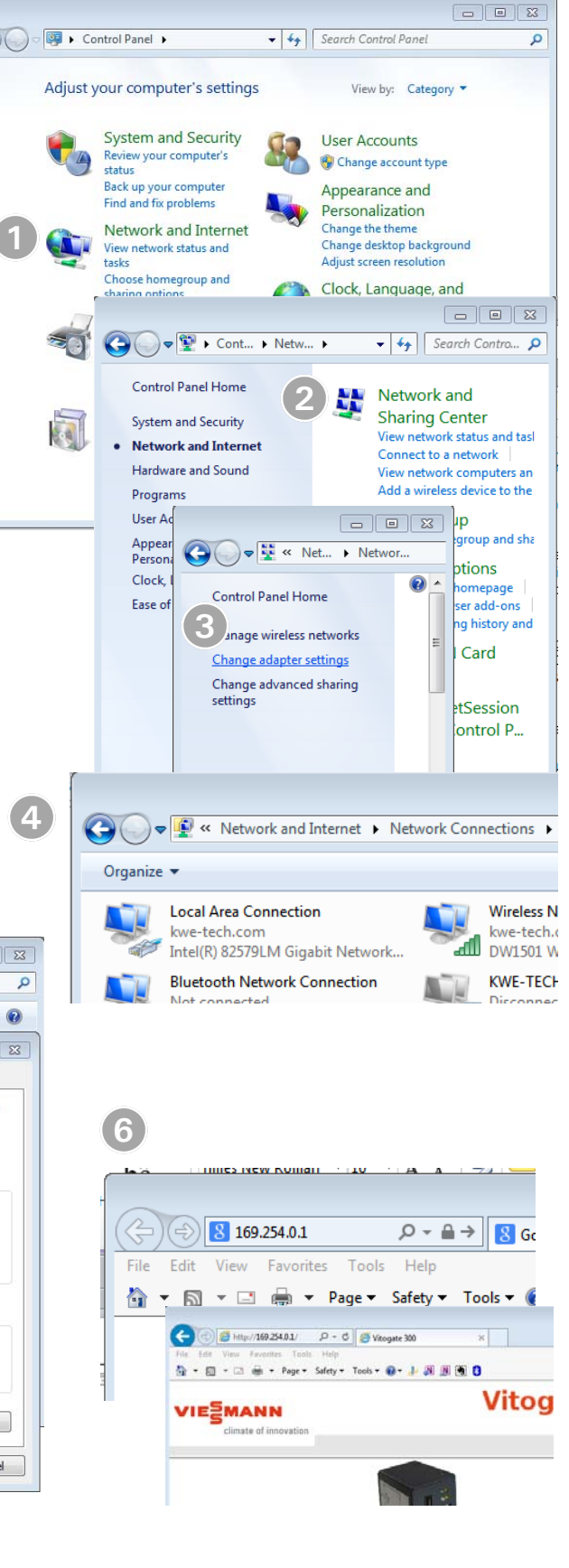

### Changing Computer IP Address-Windows 10

- From the "start" Windows button (typically the bottom left hand corner), select the "Settings" function. 'Control Panel' and open 'Network and Internet'.
- 2. Locate 'Network and Internet' and click it to open.
- 3. Locate "Ethernet' and select.
- 4. Locate 'Change Adapter Options' and select.
- 5. The Network Connections window will appear and allow you select the correct connection which is the Local Area Connection that the computer is using to communicate with the Vitogate. It cannot be a wireless network or Bluetooth connection.
- 6. Use a right click and select Properties of the Local Area Connection. Ensure that the LAN selected is correct for the computer to gateway network as there can be multiple LANs.
- 7. Find 'Internet Protocol Version 4 (TCP/IP)', select this and then click on 'properties'. Select 'Use the following IP address' and enter and IP address of 169.254.0.20 (the '20' may be substituted with any other number as long as it isn't 1 since that is the Vitogate 300. Set the subnet mask of 255.255.0.0. Click 'OK' to save the settings. The Vitogate and Computer are now on the same network. You can access the Vitogate 300 webpage by opening a browser webpage and entering the address 169.254.0.1 in the URL window.

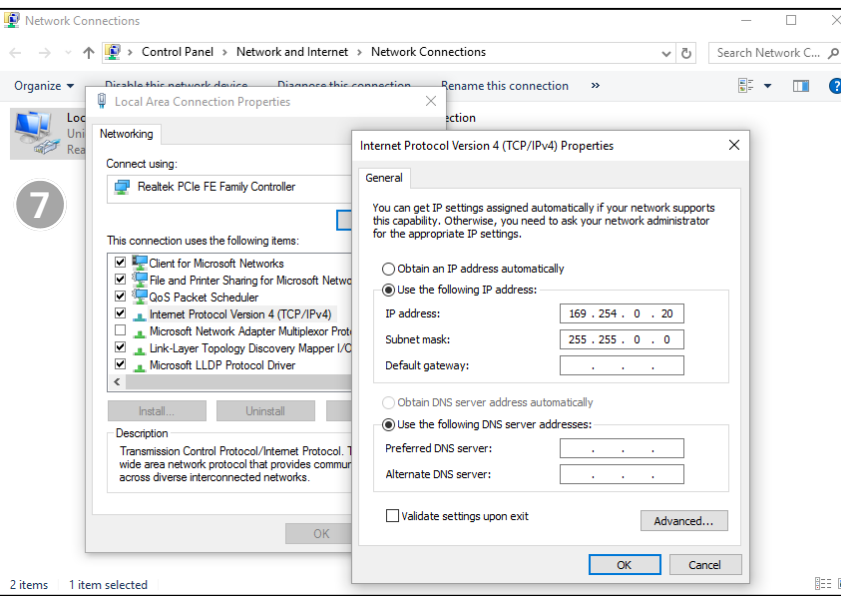

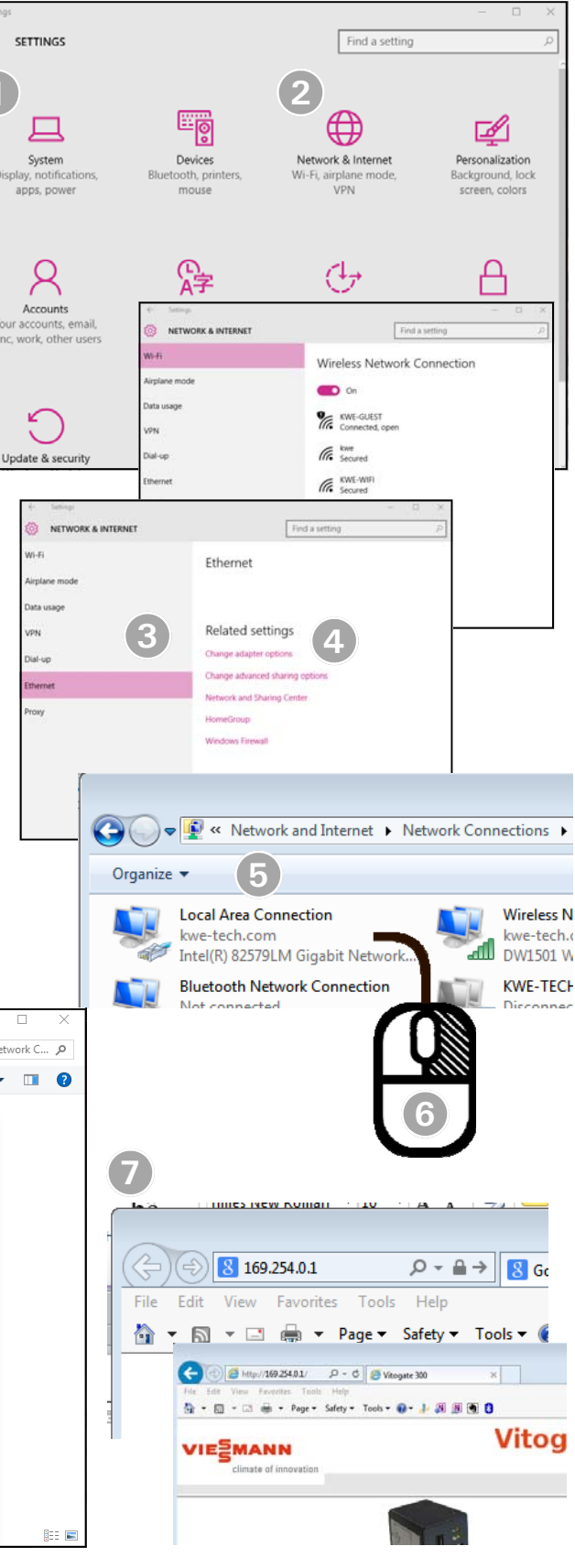

## Changing Computer IP Address-MAC OS

- 1. Locate the "System Preferences" icon or access using the Launchpad access and select.
- 2. Locate 'Network' from System Preferences and click it to open.
- 3. Ensure that the Wifi is turned off and press the + to create a new "Service".
- 4. Select a Thunderbolt Ethernet connection and press the Create button.
- 5. From the drop down selection, select "Manually" to Configure the IPv4.

Enter the IP address of 169.254.0.20 (the '20' may be substituted with any other number as long as it isn't 1 since that is the Vitogate 300).

Set the subnet mask of 255.255.0.0 and click on the Apply button.

- Open a new browser to access the Vitogate 300 webpage. Enter the IP address 169.254.0.1 in the URL window.
- Enter: User name: vitogate Password: viessmann

No caps are required

8. When finished this connection can be deleted or saved and Wifi can be re-enabled.

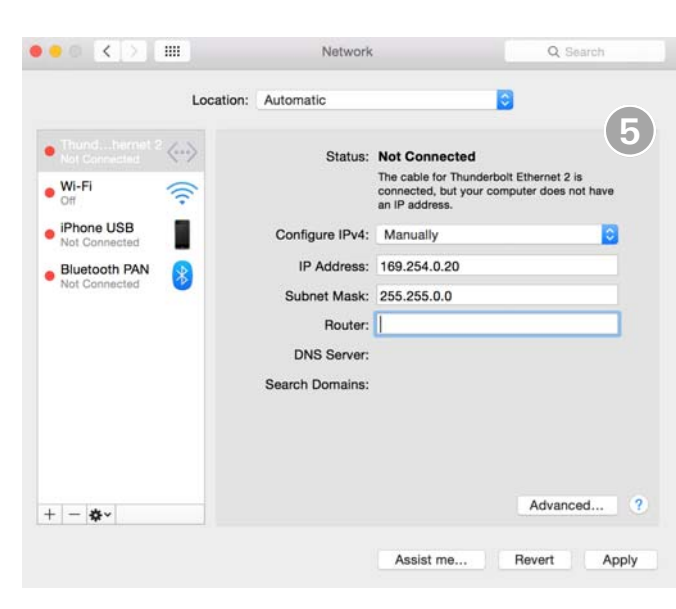

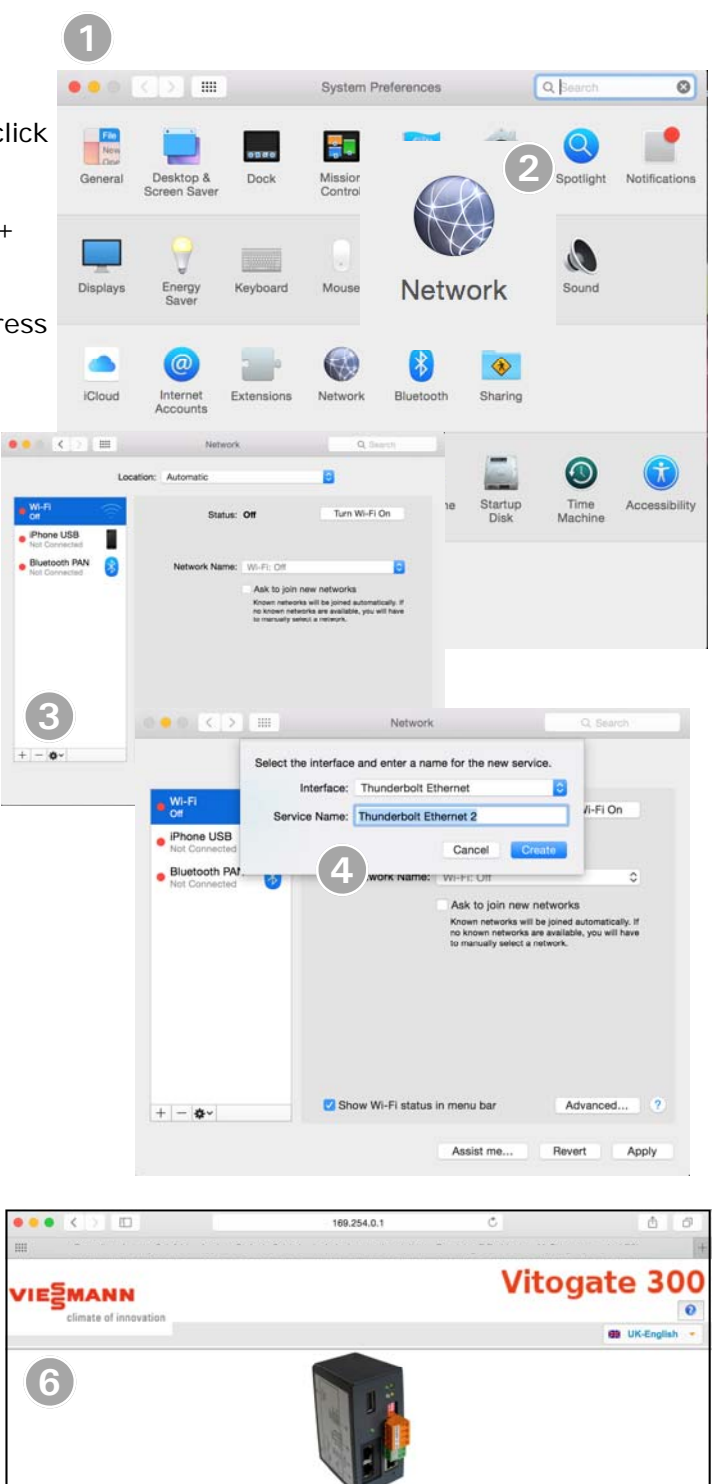

Authentication required

Login

Password:

| Vitogate 300 n | eds user name and pass | word to login. |
|----------------|------------------------|----------------|
| Lieer name:    | (increase)             |                |

(7)

#### General-Overview

| VIESMANN              |                                                     | Vitogate 30 |
|-----------------------|-----------------------------------------------------|-------------|
| climate of innovation |                                                     | NA-English  |
|                       | Authentication required                             |             |
|                       | Vitogate 300 needs user name and password to login. |             |
|                       |                                                     |             |
|                       | User name: vitogate Password:                       |             |

This address can be changed later to suite the BMS

Open web page and go to address 169.254.0.1 which is a default address for the Vitogate 300.

### General-Overview

Provides an information overview of the gateway with as well as LON and BACnet driver states. respect to current faults, data points, operational mode

|                                 | Vitogate 300 |           | Vitogate 30  |             |                                                 |
|---------------------------------|--------------|-----------|--------------|-------------|-------------------------------------------------|
| Climate of innovation           | General      | VILON     | BACnet       | Help        | User: vitogate                                  |
|                                 |              |           |              |             | UK-English                                      |
| General                         | Vitogate o   | verview   |              |             | Last Refresh: Wednesday, 27.05.2015 09:04:00 am |
|                                 |              |           | Devic        | e configura | ation                                           |
| <ul> <li>Overview</li> </ul>    | Vitogate ty  | ype:      | Vitogate 30  | 00 BN (BAC  | inet)                                           |
| ○ Vitogate                      | Name:        |           | Vitogate 30  | 00          |                                                 |
| ○ IP-Network                    | Location:    |           | default loca | ation       |                                                 |
| <ul> <li>System time</li> </ul> | Descriptio   | n:        | Demo Unit    |             |                                                 |
| O Backup/Restore                |              |           | Sy           | stem statu  | IS                                              |
| O Password                      | Status LE    | D:        | Ok           |             |                                                 |
| O Douale     O Restart          | Datapoints   | S:        | 61 / 1600    |             |                                                 |
| o riosiari                      | CPU Load     | l:        | 2 %          |             |                                                 |
|                                 | System m     | emory:    | 14 / 32 MB   | yte         |                                                 |
|                                 |              |           | VI           | LON status  | s                                               |
|                                 | Driver stat  | te:       | Online       |             |                                                 |
|                                 | 1.1 V3000    | GW6B-Lead | ОК           |             |                                                 |
|                                 |              |           | BA           | ACnet statu | IS                                              |
|                                 | Driver stat  | te:       | Online       |             |                                                 |

#### General-Vitogate

Allows field settings to name the gateway as well as providing a location should there be multiple gateways, Vitogate type, datapoint language and units.

Vitogate type can be selected here with BACnet as the default with Modbus being the alternate communication protocol. Finer details under BACnet/Modbus tab.

|                                 | Vitogate 300            |                                | Vitogate 300                                   |  |
|---------------------------------|-------------------------|--------------------------------|------------------------------------------------|--|
| climate of innovation           | General VI LON          | BACnet Help                    | User: vitogate 💵 📀                             |  |
|                                 |                         |                                | NA-English 👻                                   |  |
| General                         | Vitogate settings       |                                | Last Refresh: Friday, 15.05.2015 02:21:17 am 😽 |  |
|                                 | Parameter               | Value                          |                                                |  |
| O Overview                      | Name:                   | Vitogate 300                   | <b>C</b>                                       |  |
| <ul> <li>Vitogate</li> </ul>    | Location:               | Set Geographical location here | 0                                              |  |
| ○ IP-Network                    |                         | Set Description of system      |                                                |  |
| <ul> <li>System time</li> </ul> | Description:            |                                | 0                                              |  |
| O Backup/Restore                |                         |                                |                                                |  |
| Password     Undete             | Vitogate type:          | Vitogate 300 BN (BACnet)       |                                                |  |
| Opuale     Destart              | Language of datapoints: | English                        |                                                |  |
|                                 | Units:                  | Metric units V                 |                                                |  |
|                                 |                         |                                | Save                                           |  |
|                                 |                         |                                |                                                |  |
|                                 |                         |                                |                                                |  |
|                                 |                         |                                |                                                |  |
|                                 |                         |                                |                                                |  |
|                                 |                         |                                |                                                |  |
|                                 |                         |                                |                                                |  |
|                                 |                         |                                |                                                |  |
|                                 |                         |                                |                                                |  |
|                                 |                         |                                |                                                |  |

### General—IP Network Settings

Vitogate IP Network Settings to allow IP communications with gateway

| -                                  | Vitogate 300           |                           | Vitogate 300                                 |
|------------------------------------|------------------------|---------------------------|----------------------------------------------|
| climate of innovation              | General VI LON         | BACnet Help               | User: vitogate                               |
| General                            | IP network settings    |                           | Last Refresh: Friday, 15.05.2015 02:25:12 am |
|                                    | Parameter              | Value                     |                                              |
| O Overview                         | Netw                   | vork adapter              |                                              |
| ○ Vitogate                         | IP address:            | 10.1.16.77                |                                              |
| IP-Network                         | Netmask:               | 255.255.255.0             |                                              |
| <ul> <li>System time</li> </ul>    | Default gateway:       | NONE                      |                                              |
| <ul> <li>Backup/Restore</li> </ul> | Netwo                  | ork name info             |                                              |
| O Password                         | Hostname:              | vitogate                  |                                              |
| O Update                           | Nameserver 1:          |                           |                                              |
|                                    | Nameserver 2:          |                           |                                              |
|                                    |                        | Services                  |                                              |
|                                    | Webserver access:      | http and https (80/443) V |                                              |
|                                    | Diagnostic port (ssh 2 | 2):                       |                                              |
|                                    |                        | Save                      |                                              |
|                                    |                        |                           |                                              |
|                                    |                        |                           |                                              |
|                                    |                        |                           |                                              |
|                                    |                        |                           |                                              |
|                                    |                        |                           |                                              |

### General—System Time

System Time Settings of the Vitogate

| <b>-</b>                                                                                                    | Vitogate 300                                     |            | Vitogate 300                                                                                                    |  |
|----------------------------------------------------------------------------------------------------|--------------------------------------------------|------------|----------------------------------------------------------------------------------------------------|--|
| VIESMANN                                                                                                    | General VILON BACnet                             | Help       | User: vitogate 💵 📀                                                                                                    |  |
| climate of innovation                                                                                                    |                                                  |            | Sich Maguta                                                                                                    |  |
| General                                                                                                    | System time settings                             |            | Last Refresh: Friday, 15.05.2015 02:27:17 am 😽                                                                                              |  |
|                                                                                                    | Mode                                             |            | Settings                                                                                                    |  |
| <ul> <li>Overview</li> <li>Vitogate</li> </ul>                                                                                 | O Use VI LON time                                |            |                                                                                                    |  |
| <ul> <li>IP-Network</li> <li>System time</li> <li>Backup/Restore</li> <li>Password</li> <li>Update</li> <li>Restart</li> </ul> | Manual time setting     NTP time synchronization |            | Date:       Wednesday, 13.05.2015 ■         Time:       15 ♀ h : 45 ♀ m : 29 ♀ s ◀         ③ Set clock         NTP Server:       ntp.web.de |  |
|                                                                                                    | Synchronize time to VI LON:                      | ronization |                                                                                                    |  |
|                                                                                                    | Timezone:                                        | USA/Ca     | nada Central Time, Chicago                                                                                                    |  |
|                                                                                                    | Time format:                                     | 12 hour    | ✓                                                                                                    |  |
|                                                                                                    | Date format:                                     | Day, dd.   | mm.yyyy                                                                                                    |  |
|                                                                                                    |                                                  |            | Save                                                                                                    |  |

### General—Backup/Restore

Allows backing up of gateway or restoring from back up/saved file. Can be done with either Web-client or USB stick. Select correct radio button to make selection.

|                        | Vitogate 300                                       | Vitogate 30                                  |
|------------------------|----------------------------------------------------|----------------------------------------------|
|                        | General VI LON BACnet Help                         | User: vitogate                               |
| chinate of hintovation |                                                    | NA-English                                   |
| General                | Perform Backup/Restore                             | Last Refresh: Friday, 15.05.2015 02:29.04 am |
|                        | Mode                                               |                                              |
| Overview               |                                                    |                                              |
| ○ Vitogate             | <ul> <li>Backup Vitogate configuration</li> </ul>  |                                              |
| O IP-Network           | Backup media:                                      | WEB-Client (Browser)                         |
| O System time          | Backup name:                                       |                                              |
| Backup/Restore         |                                                    |                                              |
| O Password             | <ul> <li>Restore Vitogate configuration</li> </ul> |                                              |
| ⊖ Update               | Restore media:                                     | WEB-Client (Browser) 🗸                       |
| ○ Restart              |                                                    | Browse                                       |
|                        |                                                    | 📕 Start                                      |
|                        |                                                    |                                              |
|                        |                                                    |                                              |
|                        |                                                    |                                              |
|                        |                                                    |                                              |
|                        |                                                    |                                              |
|                        |                                                    |                                              |
|                        |                                                    |                                              |
|                        |                                                    |                                              |
|                        |                                                    |                                              |

#### General—Password

Changing the current gateway password

| 5                               | Vitogate 300 |        |        |      | Vitogate 300       |  |
|---------------------------------|--------------|--------|--------|------|--------------------|--|
|                                 | General V    | VILONE | BACnet | Help | User: vitogate 💵 🕐 |  |
| cimate of innovation            |              |        |        |      | NA-English 🔻       |  |
| General                         | Change pass  | sword  |        |      | Last Refresh:      |  |
|                                 | Paramet      | ter    | Value  | ;    |                    |  |
| O Overview                      | User name:   | vitoga | ate    |      |                    |  |
| ○ Vitogate                      | Current pass | sword: |        |      |                    |  |
| ○ IP-Network                    | New passwo   | ord:   |        |      |                    |  |
| <ul> <li>System time</li> </ul> | Retype pass  | sword: |        |      |                    |  |
| O Backup/Restore                |              |        |        | Save |                    |  |
| Password                        |              |        |        | ouro |                    |  |
|                                 |              |        |        |      |                    |  |
| o Rostan                        |              |        |        |      |                    |  |
|                                 |              |        |        |      |                    |  |
|                                 |              |        |        |      |                    |  |
|                                 |              |        |        |      |                    |  |
|                                 |              |        |        |      |                    |  |
|                                 |              |        |        |      |                    |  |
|                                 |              |        |        |      |                    |  |
|                                 |              |        |        |      |                    |  |
|                                 |              |        |        |      |                    |  |
|                                 |              |        |        |      |                    |  |
|                                 |              |        |        |      |                    |  |

### General-Update

Performing a gateway update. Pressing the browse button to select the desired update and press start.

|                            | /itogate 300                                                                                                    |              |        |        | Vitogate 300               |                                             |  |  |
|----------------------------|----------------------------------------------------------------------------------------------------|--------------|--------|--------|----------------------------|---------------------------------------------|--|--|
| Climate of innovation      | General                                                                                                    | VILON        | BACnet | Help   |                            | User: vitogate 💵 🛛                          |  |  |
| cilliare of hinovation     |                                                                                                    |              |        |        |                            | NA-English 🗸                                |  |  |
| General                    | Update V                                                                                                    | itogate so   | ftware |        | Las                        | t Refresh: Friday, 15.05.2015 02:35:32 am 😽 |  |  |
|                            |                                                                                                    | Par          | ameter |        | Value                      |                                             |  |  |
| O Overview                 | Vitogate                                                                                                    | version:     |        |        | 1.2.15.1                   |                                             |  |  |
| ○ Vitogate                 |                                                                                                    |              |        |        | <ul> <li>German</li> </ul> |                                             |  |  |
| O IP-Network               | Supporte                                                                                                    | ed languages | 5:     |        | NA-English<br>W UK-English |                                             |  |  |
| O System time              |                                                                                                    |              |        |        | III CA-French              |                                             |  |  |
| O Backup/Restore           | Here you can upload a file to the gateway, that contains a software update.                                                                                                    |              |        |        |                            |                                             |  |  |
| ○ Password                 | Please only use a file from the manufacurer of the gateway. The name of the                                                                                                    |              |        |        |                            |                                             |  |  |
| <ul> <li>Update</li> </ul> | The must be updated.ugw. By transferring the updatefile the update isn't already<br>performed                                                                                                |              |        |        |                            |                                             |  |  |
| O Restart                  | In the first step the update will be stored onto the gateway. It will be activated the next time the gateway is started<br>The configuration of the system will not be changed by an update. |              |        |        |                            |                                             |  |  |
|                            |                                                                                                    | -            |        | Browse |                            |                                             |  |  |
|                            |                                                                                                    |              |        | Start  |                            |                                             |  |  |
|                            |                                                                                                    |              |        |        |                            |                                             |  |  |
|                            |                                                                                                    |              |        |        |                            |                                             |  |  |
|                            |                                                                                                    |              |        |        |                            |                                             |  |  |
|                            |                                                                                                    |              |        |        |                            |                                             |  |  |
|                            |                                                                                                    |              |        |        |                            |                                             |  |  |
|                            |                                                                                                    |              |        |        |                            |                                             |  |  |

### General-Restart

Restarting the gateway.

|                                                                                                    | Vitogate 300                                                                                    | Vitogate 300                                   |  |  |  |  |  |  |
|----------------------------------------------------------------------------------------------------|-------------------------------------------------------------------------------------------------|------------------------------------------------|--|--|--|--|--|--|
| climate of innovation                                                                                                    | General VI LON BACnet Help                                                                      | User: vitogate 📭 📀                             |  |  |  |  |  |  |
|                                                                                                    |                                                                                                 | MA-English 👻                                   |  |  |  |  |  |  |
| General                                                                                                    | Restart Vitogate                                                                                | Last Refresh: Friday, 15.05.2015 02:38:05 am 😽 |  |  |  |  |  |  |
|                                                                                                    | Opti                                                                                            | ions                                           |  |  |  |  |  |  |
| <ul> <li>Overview</li> <li>Vitogate</li> <li>IP-Network</li> </ul>                                                                                                    | By pressing the button 'Restart' you force the<br>This is necessary on most configuration chang | /itogate to do a communication reset.<br>les.  |  |  |  |  |  |  |
| <ul> <li>System time</li> <li>Backup/Restore</li> <li>Password</li> <li>Update</li> </ul>                                                                                                    | complete system restart     delete data trendlog                                                |                                                |  |  |  |  |  |  |
| Restart By selecting 'complete system restart' you force the vitogate to do a complete hardware restart similar to a power down/up. You will have to log in again when complete After starting the reset the gateway will not transfer data for a few minutes until the hard- and software start-up is complete The configuration will be retained. |                                                                                                 |                                                |  |  |  |  |  |  |
|                                                                                                    |                                                                                                 | Restart                                        |  |  |  |  |  |  |

### Vi LON—Configuration

Factory LON address (Node ID) default of gateway is 97. If a participant check is performed, the gateway

will show 97 unless it has already been changed.

| 5                                     | Vitogate 300                     | Vitogate 300                                 |
|---------------------------------------|----------------------------------|----------------------------------------------|
|                                       | General VI LON BACnet Help       | User: vitogate 📭 📀                           |
| climate of innovation                 | <b>.</b>                         | NA-English -                                 |
| VI LON                                | VI LON configuration             | Last Refresh: Friday, 15.05.2015 02:39:28 am |
|                                       | Parameter Value                  |                                              |
| <ul> <li>Configuration</li> </ul>     | Domain-ID (fixed): 7             |                                              |
| <ul> <li>Scan participants</li> </ul> | Subnet-ID (system number): 1     |                                              |
|                                       | Node-ID (participant number): 97 |                                              |
| Participants                          | Polling rate: normal V           |                                              |
|                                       | ave 🗟                            |                                              |
| O 1.1 - V100GC1                       |                                  |                                              |
| O 1.2 - V100GC1B-Lag                  |                                  |                                              |
|                                       |                                  |                                              |
|                                       |                                  |                                              |
|                                       |                                  |                                              |
|                                       |                                  |                                              |
|                                       |                                  |                                              |
|                                       |                                  |                                              |
|                                       |                                  |                                              |
|                                       |                                  |                                              |
|                                       |                                  |                                              |
|                                       |                                  |                                              |

## Vi LON—Scan Participants

Click on Vi-LON tab at top of screen and select Scan Participants

| VIESMANN<br>climate of innevation                              | Vitogate 300<br>General VILON BACest Melp                                                                                                    | Vitogate 300<br>User vitogate Pr 0<br>mil Machania - |
|----------------------------------------------------------------|----------------------------------------------------------------------------------------------------|------------------------------------------------------|
| VI LON<br>Configuration<br>* Scan participants<br>Participants | Scan participants System number: 1 : 1 Participant number from 1 : 2 to 10 : 4, Start Participant number from 1 : 2 to 10 : 4, Start User Startus Participant Itat User Startus Participant Code Model Version Last scan | Last Refear. Wednesday, 10 12 2014 (15 30 23 pm 19)  |
|                                                                | 1                                                                                                    | ₹100% ◄                                              |

### Vi—LON (Scanning participants)

Screen shot of the gateway looking for participants

|                                                       | Vitogate 300<br>Gammar WLON BACmat Holp                                                                                                    | Vitogate 300<br>User: vitogate 👯 🔍                                     |
|-------------------------------------------------------|----------------------------------------------------------------------------------------------------|------------------------------------------------------------------------|
| VI LON  Configuration Scan participants  Participants | Scan participants         System number from Image in the Image in the Image i | in thichingur -<br>Last Riebeer Wedwaeder, 10.12.2014 13.53.41 pr<br>↓ |

The table should populate with participants. Note the LON addresses are shown at 1.X SAVE must be pressed.

Note that in the upper right corner, it says Restart Required. Click on the General Tab and click on restart. Don't select either of the two square boxes, just press Restart.

| Sec.                                                             | Vitogate 3      | 00                                                       |               |                 | Vitogate 300 |                             |                   |      |  |  |  |  |  |  |
|------------------------------------------------------------------|-----------------|----------------------------------------------------------|---------------|-----------------|--------------|-----------------------------|-------------------|------|--|--|--|--|--|--|
|                                                                  | General         | VI LON BA                                                | Cnet          | Help            |              | User                        | : vitogate 📭      | 0    |  |  |  |  |  |  |
|                                                                  |                 |                                                          |               |                 |              |                             | NA-Englis         | ih 👻 |  |  |  |  |  |  |
| VI LON                                                           | Scan pa         | rticipants                                               |               |                 |              | Last Refresh: Friday, 15.05 | .2015 03:01:24 am | 47   |  |  |  |  |  |  |
|                                                                  |                 | Scan settings                                            |               |                 |              |                             |                   |      |  |  |  |  |  |  |
| <ul> <li>○ Configuration</li> <li>● Scan participants</li> </ul> | Syste<br>Partic | System number: 1<br>Participant number from: 1<br>to: 10 |               |                 |              |                             |                   |      |  |  |  |  |  |  |
| Participants                                                     |                 |                                                          |               |                 |              |                             | <b>∳</b> Start    |      |  |  |  |  |  |  |
| O 1.1 - V100GC1                                                  |                 |                                                          |               | Participant lis | t            |                             |                   |      |  |  |  |  |  |  |
| ○ 1.2 - V100GC1B-Lag                                             | Use             | System.<br>Status Participant                            | Type-<br>Code | Model           | Version      | Last scan                   |                   |      |  |  |  |  |  |  |
|                                                                  |                 | 1.1                                                      | 20A0          | V100GC1         | 10           | Friday, 15.05.2015 03:0     | 1:24 am 🔀         |      |  |  |  |  |  |  |
|                                                                  |                 | 1.2                                                      | 20A1          | V100GC1B-Lag    | 3            | Friday, 15.05.2015 03:0     | 1:24 am 🔀         |      |  |  |  |  |  |  |
|                                                                  |                 |                                                          |               |                 |              |                             | Save              |      |  |  |  |  |  |  |
|                                                                  |                 |                                                          |               |                 |              |                             |                   |      |  |  |  |  |  |  |
|                                                                  |                 |                                                          |               |                 |              |                             |                   |      |  |  |  |  |  |  |
|                                                                  | 1               |                                                          |               |                 |              |                             |                   |      |  |  |  |  |  |  |

#### Vi-LON Point Selection

Select the desired points for *each* control by ensuring that the checkmark is shown beside the desired point.

Once the selection is complete, press SAVE button at the bottom right and the database will be saved.

| 5                                     | Vitogate 300 | )            |        |              |                |                             |                   | Vito                     | date            | 30         | 00 |
|---------------------------------------|--------------|--------------|--------|--------------|----------------|-----------------------------|-------------------|--------------------------|-----------------|------------|----|
| VIESMANN<br>climate of innovation     | General      | VILON        | BACnet | Help         |                |                             |                   | <br>U                    | ser: vitogate   | e 📭        | 0  |
|                                       |              |              |        |              |                |                             |                   |                          |                 | NA-English | -  |
| VI LON                                | Participar   | nt 1.1 - V10 | 0GC1   |              |                |                             |                   | Last Refresh: Friday, 15 | 5.05.2015 03:0! | 9:15 am    | 47 |
|                                       |              |              |        | All          | Gene           | eral                        | Boiler            | Heating circuit A1       | DHV             | v          |    |
| <ul> <li>Configuration</li> </ul>     |              |              | Solar  | control unit | Outp           | uts                         | Inputs            | System messages          |                 |            |    |
| <ul> <li>Scan participants</li> </ul> |              | All          | 47     | VS-Addr      | dr BACnet Name |                             |                   |                          |                 | Unit       | ~  |
|                                       | Ор           | peration     |        | 6300         | AV-1001        | Set DHW                     | temperature       |                          |                 | °C         |    |
| Participants                          | 0            | verview      |        | 2301         | MV-1001        | Operating                   | mode A1M1         |                          |                 |            |    |
|                                       | C            | ode 2        |        | 5300         | AV-1002        | Set boiler                  | water temperature |                          |                 | °C         |    |
| I.1 - V100GC1                         | Comr         | nissioning   |        | 2320         | MV-1002        | MV-1002 Operating mode A1M1 |                   |                          |                 |            |    |
| ○ 1.2 - V100GC1B-Lag                  | par          | ameters      |        | 08A7         | AV-1003        | Burner ho                   | ours run stage 1  |                          |                 | h          |    |
|                                       | Diagn        | osis device  |        | 08AB         | AV-1004        | Burner ho                   | ours run stage 2  |                          |                 | h          |    |
|                                       | Diagno       | osis system  |        | 088A         | AI-1001        | Burner st                   | arts              |                          |                 |            |    |
|                                       |              |              |        | 0843         | BI-1001        | Output 20                   | )                 |                          |                 |            |    |
|                                       |              |              |        | 0844         | BI-1002        | Output 29                   | )                 |                          |                 |            |    |
|                                       |              |              |        | 084D         | BI-1003        | Output 52                   | 2 OPEN            |                          |                 |            |    |
|                                       |              |              |        | 084C         | BI-1004        | Output 52                   | CLOSED            |                          |                 |            |    |
|                                       |              |              |        | 0842         | BI-1005        | Burner st                   | age 1             |                          |                 |            |    |
|                                       |              |              |        | 0849         | BI-1006        | Burner st                   | age 2             |                          |                 |            |    |
|                                       |              |              |        | 0845         | BI-1007        | Cylinder (                  | orimary pump      |                          |                 |            | ~  |
|                                       |              |              |        |              |                |                             |                   |                          |                 | 📕 Sav      | ve |

You can press the side and top tabs to narrow down points for a specific group, or press ALL for each and all of the points will be shown in the table.

### **BACnet IP—Configuration**

Enter BACnet configuration information

|                   | Vitogate 300<br>General VI LON | BACnet Help |                                              |
|-------------------|--------------------------------|-------------|----------------------------------------------|
| onnuce of ninovau |                                |             | NA-English                                   |
| BACnet            | BACnet configurati             | on          | Last Refresh: Friday, 15.05.2015 03:14:57 am |
|                   | Startup delay:                 | 0 🗘 sec.    |                                              |
| Configuration     | Password DCC/RD:               | viessmann   |                                              |
| O Device          | Datalinks:                     | BACnet IP V |                                              |
| O Objects         | BACnet IP                      |             |                                              |
|                   |                                | E Save      |                                              |
|                   |                                |             |                                              |
|                   |                                |             |                                              |
|                   |                                |             |                                              |
|                   |                                |             |                                              |

## **BACnet IP—Device**

|                                   | Vitogate 30      | 0           |             |                        | Vitogate 300                                     |  |      |                |  |  |  |  |  |
|-----------------------------------|------------------|-------------|-------------|------------------------|--------------------------------------------------|--|------|----------------|--|--|--|--|--|
| IESMANN                           | General          | VILON       | BACnet      | Help                   | 1                                                |  |      | User: vitogata |  |  |  |  |  |
| climate of innovation             |                  |             |             |                        |                                                  |  |      | NA-English     |  |  |  |  |  |
| BACnet                            | BACnet o         | device obje | ect         |                        | Last Refresh: Friday, 15.05.2015 03:18:47 am 🛛 🖌 |  |      |                |  |  |  |  |  |
|                                   |                  | Property    |             | Value                  |                                                  |  |      |                |  |  |  |  |  |
| <ul> <li>Configuration</li> </ul> | Device instance: |             |             | 6616                   | ]                                                |  |      |                |  |  |  |  |  |
| Device                            | Device name:     |             |             | Vitogate-661           | 6                                                |  | ]    |                |  |  |  |  |  |
| <ul> <li>Objects</li> </ul>       | Descripti        | ion:        |             | Vitogate300            |                                                  |  | ]    |                |  |  |  |  |  |
|                                   | Location         | :           |             | Set physical I         | location here                                    |  | ]    |                |  |  |  |  |  |
|                                   | Vendor-I         | dentifier:  |             | 767                    |                                                  |  |      |                |  |  |  |  |  |
|                                   | Vendor-I         | Name:       |             | Viessmann              | Elektronik GmbH                                  |  |      |                |  |  |  |  |  |
|                                   | Model-N          | ame:        |             | Vitogate 300           |                                                  |  |      |                |  |  |  |  |  |
|                                   | Firmware         | e-Revision: |             | Viessmann BACstack 1.0 |                                                  |  |      |                |  |  |  |  |  |
|                                   | Applicati        | on-Software | Version:    | 1.2.15                 |                                                  |  |      |                |  |  |  |  |  |
|                                   | APDU M           | ax-Length-A | ccepted:    | 1024 - IP,Ethernet     |                                                  |  |      |                |  |  |  |  |  |
|                                   | APDU Ti          | imeout:     |             | 5000                   | millisec.                                        |  |      |                |  |  |  |  |  |
|                                   | APDU R           | etries:     |             | 3                      | \$                                               |  |      |                |  |  |  |  |  |
|                                   | APDU S           | egmentation | Supported:  | 0 - Both               | ~                                                |  |      | -              |  |  |  |  |  |
|                                   | APDU M           | ax-Segment  | s-Accepted: | 3                      | \$                                               |  |      |                |  |  |  |  |  |
|                                   | APDU S           | egment-Time | eout:       | 3000                   | millisec.                                        |  |      |                |  |  |  |  |  |
|                                   |                  |             |             |                        |                                                  |  | Save |                |  |  |  |  |  |
|                                   |                  |             |             |                        |                                                  |  |      |                |  |  |  |  |  |

Entry of specific BACnet device object information

### **BACnet MSTP—Configuration**

Enter BACnet MSTP configuration information

| <b>-</b>              | Vitogate 300                |                | Vitogate 30                                     |
|-----------------------|-----------------------------|----------------|-------------------------------------------------|
| climate of innovation | General VI LON              | BACnet Help    | User: vitogate                                  |
| BACnet                | BACnet configura            | tion           | Last Refresh: Wednesday, 27.05.2015 09:27:45 am |
|                       | Startup delay:              | 60 🗘 sec.      |                                                 |
| Configuration         | Password DCC/RD             | viessmann      |                                                 |
| ○ Device              | Datalinks:                  | BACnet MS/TP V |                                                 |
|                       | Parameter<br>MS/TP address: | Value          |                                                 |
|                       | Max. Master:                |                |                                                 |
|                       | Baudrate:                   | 38400 V        |                                                 |
|                       |                             | F              | Save                                            |

## BACnet MSTP—Device

|                                   | Vitogate 300                  |                            | Vitogate 30                                    |
|-----------------------------------|-------------------------------|----------------------------|------------------------------------------------|
| IESMANN                           | General VILON BACne           | t Help                     | Liser: vitogata                                |
| climate of innovation             |                               |                            | NA-English                                     |
| BACnet                            | BACnet device object          |                            | Last Refresh: Friday, 15.05.2015 03:18:47 am 🗧 |
|                                   | Property                      | Value                      |                                                |
| <ul> <li>Configuration</li> </ul> | Device instance:              | 6616                       |                                                |
| Device                            | Device name:                  | Vitogate-6616              |                                                |
| ○ Objects                         | Description:                  | Vitogate300                |                                                |
|                                   | Location:                     | Set physical location here |                                                |
|                                   | Vendor-Identifier:            | 767                        |                                                |
|                                   | Vendor-Name:                  | Viessmann Elektronik GmbH  |                                                |
|                                   | Model-Name:                   | Vitogate 300               |                                                |
|                                   | Firmware-Revision:            | Viessmann BACstack 1.0     |                                                |
|                                   | Application-Software-Version: | 1.2.15                     |                                                |
|                                   | APDU Max-Length-Accepted:     | 1024 - IP,Ethernet         |                                                |
|                                   | APDU Timeout:                 | 5000 🗘 millisec.           |                                                |
|                                   | APDU Retries:                 | 3                          |                                                |
|                                   | APDU Segmentation-Supporte    | d: 0 - Both V              |                                                |
|                                   | APDU Max-Segments-Accepte     | d: 3                       |                                                |
|                                   | APDU Segment-Timeout:         | 3000 C millisec.           |                                                |
|                                   |                               | Save                       |                                                |
|                                   |                               |                            |                                                |

Entry of specific BACnet device object information

### **BACnet**—Objects

Table of BACnet Objects based on the selection of the LON points selected after controls were discovered. It

is possible to edit the Object Name and Description to allow BMS to show desired changes

| VIESMANN<br>climate of innovation | Vitogate 300<br>General                | VILON     | BACnet                             | Help                               |                                                        |                                                            |                                                           | ١                  | <b>/ito</b>    | gate       | e 3<br>NA-Engli: | <b>DO</b><br>0 |
|-----------------------------------|----------------------------------------|-----------|------------------------------------|------------------------------------|--------------------------------------------------------|------------------------------------------------------------|-----------------------------------------------------------|--------------------|----------------|------------|------------------|----------------|
| BACnet                            | BACnet ob                              | jects     |                                    |                                    |                                                        |                                                            |                                                           | Last Refresh: Frid | lay, 15.05.201 | 5 03:20:43 | am 😽             |                |
| BAGILL                            | A                                      | 11        | Analog-In                          | nput                               | Analog-Va                                              | lue                                                        | Binary-Input                                              | Binary-Value       | Multist        | ate-Input  |                  | í I            |
| <ul> <li>Configuration</li> </ul> | Multistat                              | te-Value  | Trendlo                            | og                                 | Schedul                                                | e                                                          | Notification-Class                                        |                    |                |            |                  |                |
|                                   | Object-Id                              |           | Object                             | t-Name                             |                                                        |                                                            | Des                                                       | scription          |                |            | Trend            |                |
| <ul> <li>Objects</li> </ul>       | AI-1001                                | 1.1 Burn  | er starts                          |                                    |                                                        | Burn                                                       | er starts                                                 |                    |                | 1          |                  |                |
|                                   | AI-1002                                | 1.1 Boile | r output value                     |                                    |                                                        | Boile                                                      | r output value                                            |                    |                | 1          |                  |                |
|                                   | AI-1003 1.1 DHWC: Effective set DHW te |           |                                    | emperature                         | Output network variable of the DHWC (domestic hot wate |                                                            |                                                           |                    |                |            |                  |                |
|                                   | Al-1004                                | 1.1 Effec | tive set boiler v                  | perature                           | Effec                                                  | tive set boiler water tem                                  | perature                                                  |                    |                |            |                  |                |
|                                   | AI-1005                                | 1.1 Activ | e set system/b                     | perature                           | ature nvoCFDMEffectSetpt                               |                                                            |                                                           |                    |                |            |                  |                |
|                                   | AI-1006                                | 1.1 Outp  | 1.1 Output reduction required by ( |                                    |                                                        | onsume nvoCFDMProdState                                    |                                                           |                    |                | 2          |                  |                |
|                                   | AI-1007                                | 1.1 Actua | al system outpu                    | ut - value                         |                                                        | nvoCFDMPwrState                                            |                                                           |                    |                |            |                  |                |
|                                   | AI-1008                                | 1.1 Actua | al system flow/l                   | boiler wat                         | ter temper                                             | er temper nvoCFDMSupplyT                                   |                                                           |                    |                | <b></b>    |                  |                |
|                                   | AI-1009                                | 1.1 Fuel  | consumption (I                     | litres or m                        | 1 <sup>3</sup> )                                       | Display of fuel consumption in litres or m?Prerequisite fo |                                                           |                    |                | <b></b>    |                  |                |
|                                   | AI-1010                                | 1.1 Burn  | er output                          | t Burner output                    |                                                        | er output                                                  |                                                           |                    |                |            |                  |                |
|                                   | AI-1011                                | 1.1 Minir | num boiler tem                     | perature                           |                                                        | Minimum boiler temperature                                 |                                                           |                    |                |            |                  |                |
|                                   | AI-1012 1.1 Maximum boiler tempe       |           | nperature                          | erature Maximum boiler temperature |                                                        |                                                            |                                                           |                    | 2              |            |                  |                |
|                                   | AI-1013                                | 1.1 Set b | oiler water tem                    | temperature (effective)            |                                                        |                                                            | Gives the set boiler water temperature, taking into accou |                    |                |            |                  |                |
|                                   | AI-1014                                | 1.1 Retu  | rn temperature                     | 17A                                |                                                        | Retu                                                       | n temperature 17A                                         |                    |                |            |                  |                |
|                                   | 11 4045                                | L. D.     |                                    | (70                                |                                                        |                                                            | 1 1 170                                                   |                    |                |            |                  | ×              |

## **Modbus Gateway Communication Selection**

gateway to communicate via Modbus. Ensure that the

From the General Menu, it is possible to reprogram the Save button is pressed after the selection is made and the gateway will need to be Restarted.

|                                                | Vitogate 300            |                          | Vitogate 300                                      |  |  |  |  |
|------------------------------------------------|-------------------------|--------------------------|---------------------------------------------------|--|--|--|--|
| climate of innovation                          | General VI LON          | BACnet Help              | User: vitogate 💵 🛛                                |  |  |  |  |
|                                                |                         |                          | 🗃 UK-English 👻                                    |  |  |  |  |
| General                                        | Vitogate settings       |                          | Last Refresh: Wednesday, 27.05.2015 09:37:30 am 😽 |  |  |  |  |
|                                                | Parameter               |                          | Value                                             |  |  |  |  |
| Overview                                       | Name:                   | Vitogate 300             | <b>\$</b>                                         |  |  |  |  |
| <ul> <li>Vitogate</li> </ul>                   | Location:               | default location         | ÷                                                 |  |  |  |  |
| O IP-Network                                   |                         | Demo Unit                |                                                   |  |  |  |  |
| O System time                                  | Description:            |                          | 0                                                 |  |  |  |  |
| O Backup/Restore                               |                         |                          |                                                   |  |  |  |  |
| <ul> <li>Password</li> <li>Undeteil</li> </ul> | Vitogate type:          | Vitogate 300 MB (Modbus) | Y                                                 |  |  |  |  |
| Opuale     Opuale                              | Language of datapoints: | English                  | ✓                                                 |  |  |  |  |
| O NOStart                                      | Units:                  | SI units                 |                                                   |  |  |  |  |
|                                                |                         |                          | 📄 Save                                            |  |  |  |  |
|                                                |                         |                          |                                                   |  |  |  |  |
|                                                |                         |                          |                                                   |  |  |  |  |
|                                                |                         |                          |                                                   |  |  |  |  |
|                                                |                         |                          |                                                   |  |  |  |  |
|                                                |                         |                          |                                                   |  |  |  |  |
|                                                |                         |                          |                                                   |  |  |  |  |
|                                                |                         |                          |                                                   |  |  |  |  |
|                                                |                         |                          |                                                   |  |  |  |  |
|                                                |                         |                          |                                                   |  |  |  |  |
|                                                |                         |                          |                                                   |  |  |  |  |

### Modbus—Configuration

Enter Modbus configuration information

|                                   | Vitogate 300                                 | Vitogate 30                                  |
|-----------------------------------|----------------------------------------------|----------------------------------------------|
|                                   | General VILON Modbus Help                    | User: vitogate 📭                             |
| climate of innovation             |                                              | NA-English                                   |
| Modbus                            | Modbus configuration                         | Last Refresh: Friday, 15.05.2015 10:35:40 pm |
|                                   | Parameter Value                              |                                              |
| <ul> <li>Configuration</li> </ul> | Slave-Address: 0                             |                                              |
| ○ Objects                         | Mode Settings                                |                                              |
|                                   | O Modbus TCP/IP                              |                                              |
|                                   | Parameter Value                              |                                              |
|                                   | Port: 502 🗘                                  |                                              |
|                                   | Force serial pakets (instead of tcp pakets): |                                              |
|                                   | Modbus RS485                                 |                                              |
|                                   | Parameter Value                              |                                              |
|                                   | Protocol: RTU V                              |                                              |
|                                   | Baudrate: 9600 V                             |                                              |
|                                   | Databits: 8                                  |                                              |
|                                   | Parity: none V                               |                                              |
|                                   | Stopbits: 1                                  |                                              |
|                                   | 📮 Save                                       |                                              |

## Modbus-Objects

Entry of specific BACnet device object information

| 5                           | Vitogate 300 |        |                                  |                              |                  |      |                                                |        | /itogate 300       |  |  |  |  |
|-----------------------------|--------------|--------|----------------------------------|------------------------------|------------------|------|------------------------------------------------|--------|--------------------|--|--|--|--|
|                             | Gene         | ral    | VI LON Mo                        | VI LON Modbus Help           |                  |      |                                                |        | User: vitogate 💵 💿 |  |  |  |  |
|                             |              |        |                                  |                              |                  |      |                                                |        | MA-English 👻       |  |  |  |  |
| Modbus                      | Mode         | ous o  | bjects                           |                              |                  |      | Last Refresh: Friday, 15.05.2015 10:37:44 pm 👍 |        |                    |  |  |  |  |
|                             |              | All    | Inputs                           | Inputs Holdings Status Coils |                  |      |                                                |        |                    |  |  |  |  |
| ○ Configuration             | Reg          | jister |                                  | N                            | ame              |      | Unit                                           | Format |                    |  |  |  |  |
| <ul> <li>Objects</li> </ul> | СО           | 1      | 1.1 (56) Set DHV                 | V temperature i              | range            |      |                                                |        |                    |  |  |  |  |
|                             | СО           | 501    | 1.2 (56) Set DHV                 | V temperature r              | range            |      |                                                |        |                    |  |  |  |  |
|                             | HO           | 1      | 1.1 Set DHW ter                  | nperature                    |                  | °C   | u                                              | -      |                    |  |  |  |  |
|                             | HO           | 2      | 1.1 Operating m                  | .1 Operating mode A1M1       |                  |      |                                                | u      |                    |  |  |  |  |
|                             | HO           | 3      | 1.1 Set boiler water temperature |                              |                  | °C   | u                                              |        |                    |  |  |  |  |
|                             | HO           | 4      | 1.1 Operating m                  | 1.1 Operating mode A1M1      |                  |      |                                                | u      |                    |  |  |  |  |
|                             | HO           | 5      | 1.1 Burner hours run stage 1     |                              |                  | h    | u                                              |        |                    |  |  |  |  |
|                             | HO           | 6      | 1.1 Burner hours                 | run stage 2                  |                  |      | h                                              | u      |                    |  |  |  |  |
|                             | HO           | 7      | 1.1 (04) Boiler sv               | vitching hystere             | sis              |      |                                                | u      |                    |  |  |  |  |
|                             | HO           | 8      | 1.1 (06) Maximu                  | m boiler water t             | emperature       |      | °C                                             | u      |                    |  |  |  |  |
|                             | HO           | 9      | 1.1 (08) Maximu                  | m burner outpu               | t in 1KW         |      |                                                | u      |                    |  |  |  |  |
|                             | HO           | 10     | 1.1 Standard bur                 | mer output                   |                  |      | %                                              | u      |                    |  |  |  |  |
|                             | HO           | 11     | 1.1 (0C) Function                | n of butterfly va            | lve return cont  | trol |                                                | u      | _                  |  |  |  |  |
|                             | HO           | 12     | 1.1 (0D) ThermC                  | Control                      |                  |      |                                                | u      |                    |  |  |  |  |
|                             | HO           | 13     | 1.1 ThermContro                  | bl                           |                  |      |                                                | u      |                    |  |  |  |  |
|                             | HO           | 14     | 1.1 (13) Stop diff               | erential of the b            | ooiler controlle | r    | K                                              | u      |                    |  |  |  |  |
|                             | HO           | 15     | 1.1 (58) Set DHV                 | V temperature 2              | 2                |      | °C                                             | u      | ×                  |  |  |  |  |

## Help—Online Help

Help Manual

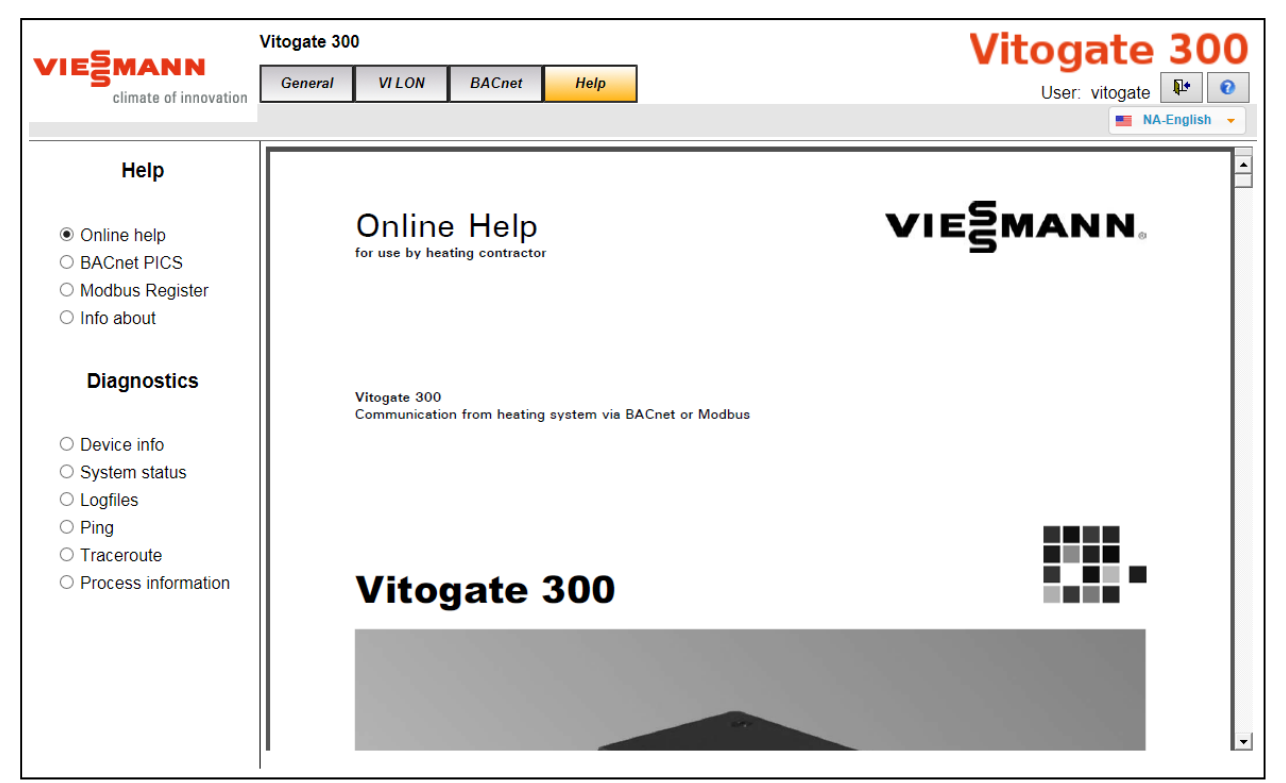

## Help—BACnet PICS

PICS: Protocol Implementation Conformance Statement

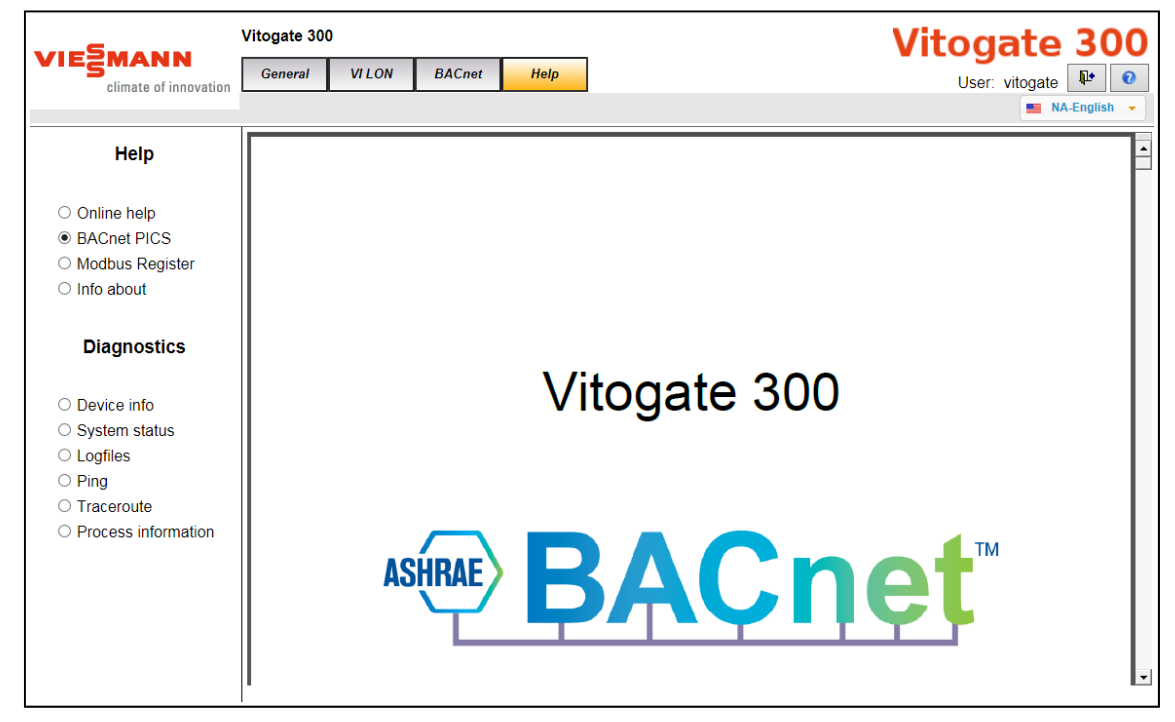

KWE P/N XXXXXX KWE Technologies Group Supplemental Vitogate 300 Documentation Technical information subject to change without notice

## Help-Modbus Register

Help Manual

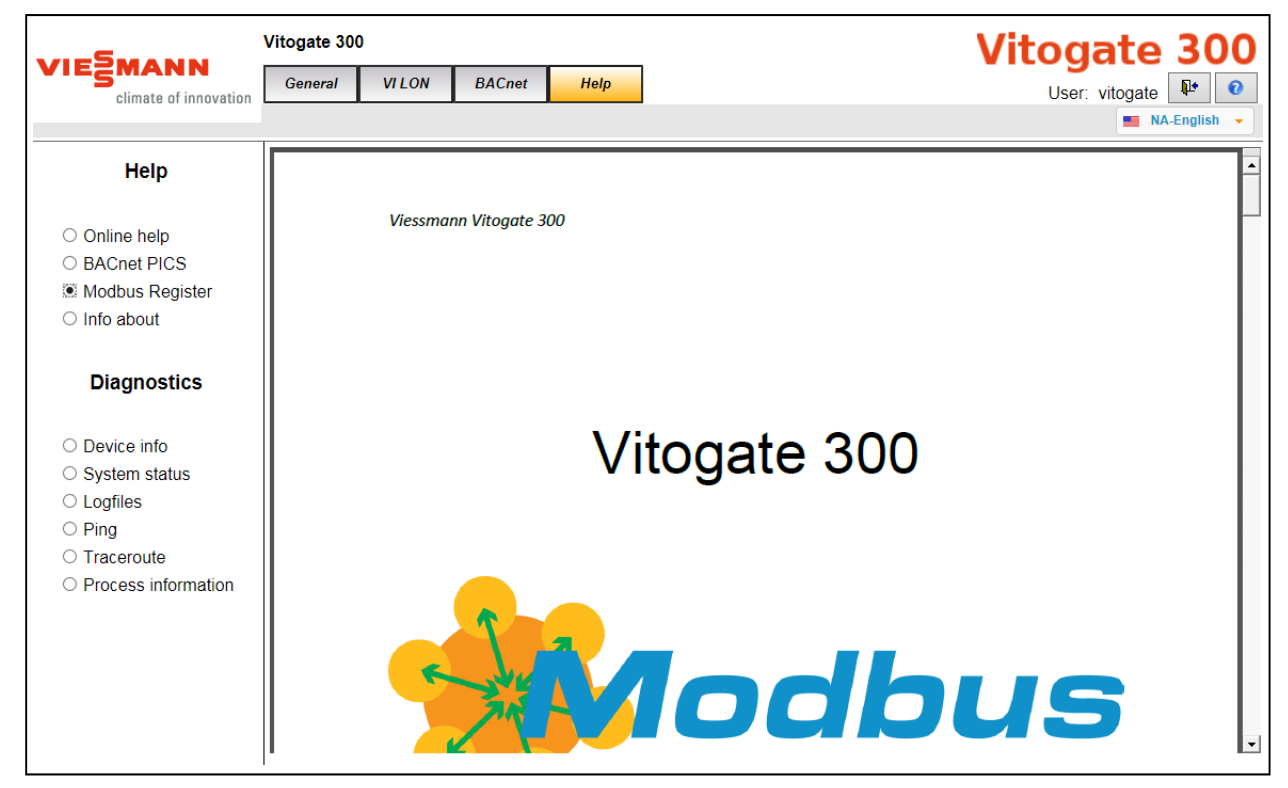

## Help—Info About

Vitogate 300 supported controls

|                                                      | Vitogate 300  |                      | Vitogate 300                                          |                      |             |               |           |  |
|------------------------------------------------------|---------------|----------------------|-------------------------------------------------------|----------------------|-------------|---------------|-----------|--|
| VIESMANN                                             | General VILON | BACnet Help          |                                                       | •••                  | Llear       | vitogoto      | R+ 0      |  |
| climate of innovation                                | LI            |                      |                                                       |                      | USEI.       |               | English 👻 |  |
| Help                                                 | Info about    |                      |                                                       | Last Refresh: Friday | , 15.05.201 | 5 10:19:23 pr | n 👍 🔨     |  |
| <ul> <li>Online help</li> <li>BACnet PICS</li> </ul> |               | V                    | itogate                                               | e 300 BN/MB          | }           |               |           |  |
| O Modbus Register                                    |               | Parameter            |                                                       | Value                |             |               |           |  |
| Info about                                           |               | Vitogate version:    | 1.2.15.1                                              |                      |             |               |           |  |
| Diagnostics                                          |               | Supported languages: | German<br>■ CA-English<br>■ UK-English<br>I CA-French |                      |             |               |           |  |
| O Device info                                        |               |                      | Type-Code                                             | Model                | German      | English       |           |  |
| <ul> <li>System status</li> </ul>                    |               |                      | 2048                                                  | V200WO1A             | Х           | Х             |           |  |
| O Logfiles                                           |               |                      | 2049                                                  | VBC702_AW            | X           | Х             |           |  |
| ○ Ping                                               |               |                      | 204A                                                  | VBC702_S             | Х           | Х             |           |  |
| O Traceroute                                         |               |                      | 204B                                                  | WPR3_(WO1C)          | Х           | Х             |           |  |
| <ul> <li>Process information</li> </ul>              |               |                      | 204C                                                  | CU401B_A             | Х           | Х             |           |  |
|                                                      |               |                      | 204D                                                  | CU401B_S             | Х           | Х             |           |  |
|                                                      |               |                      | 20A0                                                  | V100GC1              | Х           | Х             |           |  |
|                                                      |               |                      | 20A1                                                  | V100GC1B-Lag         | X           | Х             |           |  |
|                                                      |               |                      | 20A2                                                  | V100GC1C             | Х           | Х             |           |  |
|                                                      |               | Supported devices:   | 20A4                                                  | V200GW1              | Х           | Х             | ~         |  |
|                                                      |               | Supported devices.   | 2040                                                  | 1000014/00 04        | N/          | V             |           |  |

### **Diagnostics**—Device Info

Information specific to device and set up

|                       | Vitogate 300                                          |                                                               | Vitogate 300                         |              |
|-----------------------|-------------------------------------------------------|---------------------------------------------------------------|--------------------------------------|--------------|
| climate of innovation | General VI LON                                        | BACnet Help                                                   | User: vitoga                         | ite 📭 📀      |
|                       |                                                       |                                                               | -                                    | NA-English 👻 |
| Help                  | Vitogate info                                         |                                                               | Last Refresh: Friday, 15.05.2015 10. | :22:11 pm 😽  |
|                       | Parameter                                             |                                                               | Value                                |              |
| Online help           | Vitogate type:                                        | Vitogate 300 BN (BACnet)                                      | )                                    |              |
| O BACnet PICS         | Datapoints:                                           | 492 / 1600                                                    |                                      |              |
| O Modbus Register     | tegister System start: Sunday, 10.05.2015 01:56:23 am |                                                               |                                      |              |
| ○ Info about          | System memory:                                        | 8 / 26 MByte                                                  |                                      |              |
|                       | Operating system:                                     | : Linux 2.6.34.7 #238 Thu Jun 26 09:14:04 CEST 2014 armv5tejl |                                      |              |
| Diagnostics           | Version:                                              | 1.2.15.1 #3589                                                |                                      |              |
|                       | Last update:                                          | ОК                                                            |                                      |              |
| Device info           |                                                       |                                                               |                                      |              |
| O System status       |                                                       |                                                               |                                      |              |
|                       |                                                       |                                                               |                                      |              |
| O Traceroute          |                                                       |                                                               |                                      |              |
| O Process information |                                                       |                                                               |                                      |              |

## **BACnet Object ID Breakdown Overview**

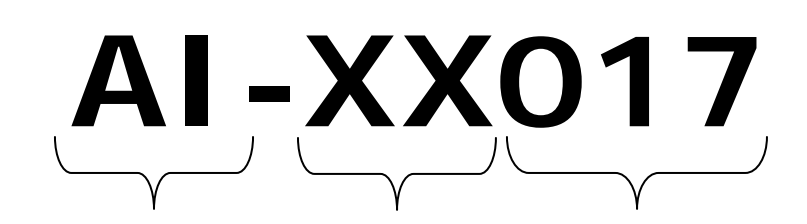

**Object Type** 

Control LON Address value 77 (Range 1-99)

AI=Analog Input (read) AV=Analog Value (read/write) BI=Binary Input (read) BV=Binary Value (read/write) MI=Multistate Input (read) MV=Multistate Value (read/write)

**Object ID** number as per list

## **BACnet Object Name Breakdown Overview**

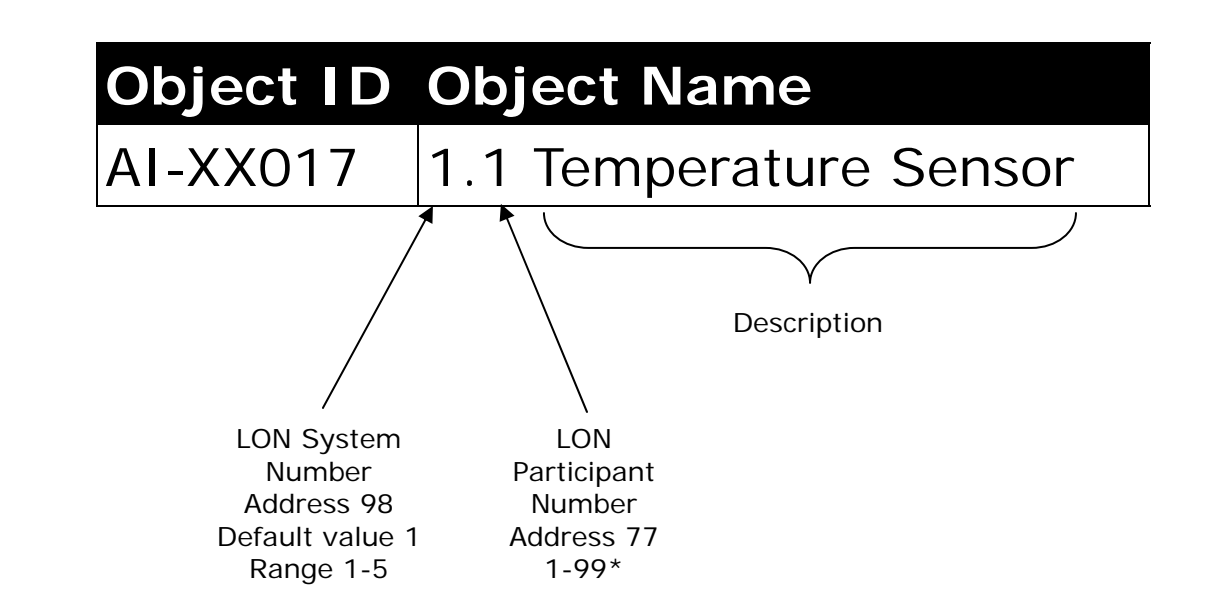

\*Caution with setting of participant numbers to ensure no duplicates. Vitocom LON by default is Node Address 97

## **Modbus Overview**

#### Modbus Overview

The VS Address is a number that Viessmann uses as an internal point in each control to define the points that are able to be taken from the device. It only integer, 16 Bit) Range/Register 30001 is this point that is selected when you configure the gateway for the points that you are looking for on either the Modbus or BACnet side of the BMS.

### Modbus Point/Numbering Structure

#### It must be understood that there are some points in the Cascade/Lead boiler controls which are not available in lag boiler controls. However points between lag boilers will typically be consistent.

When register values are known, it is possible to add a value of 500, to calculate the next control assuming that address 77 values are consecutive.

Example:

Boiler 2 IN523 is Flue Gas Temperature Boiler 3 IN1023 is Flue Gas Temperature Boiler 4 IN 1523 is Flue Gas Temperature

Boiler 8 IN3523 is Flue Gas Temperature

### **Binary Information**

CO=coil which is a Boolean/Digital point that is read/writeable

ST=Status is a Boolean/Digital point that is only readable

## Analog Information

IN=analog input register which is a read only integer 16bit

HO=Holding is an analog output point which is read/writeable

## **Binary Register**

Coils: discrete output coils (read-write Boolean, 1 Bit) Range/Register 1 – 9999

Status: discrete input coils (read-only Boolean, 1 Bit) Range/Register 10001 - 19999

### **Analog Register**

Input: registers analog input register (read-39999

Holding: registers analog output holding register (read-write integer, 16 Bit) Range/ Register 40001 – 49999

The allocation of bits or registers have what meaning can only be established in the form of a data point list. Additional information such as the name of the information unit, limits or min / max information cannot be determined.

The 16-bit data registers may need to be scaled or converted. Vitogate used formats:

 Integer unsigned and signed (u - unsigned, s sianed)

• a factor of 10 (one decimal place) (ut, unsigned tenth, st - signed tenth)

• a factor of 100 (two decimal places) (uh, unsigned hundredths, sh - signed hundredths)

• Factor 1000 (three decimal places) (order, unsigned mega, sm - signed mega)

The conversion must be done on the master side (the client).

Supported function codes

In order to read or write the data from Vitogate following MODBUS function codes are supported:

§ 01 (0x01) Read Coils

- § 02 (0x02) Read Discrete Inputs
- § 03 (0x03) Read Holding Registers
- § 04 (0x04) Read Input Registers
- § 05 (0x05) Write Single Coil
- § 06 (0x06) Write Single Register

u: Numerical value without prefix is unsigned,

cannot have negative values

s: Numerical value with prefix can have a negative value

t: Numerical value is one tenth of the value displayed

h: Numerical value is one hundredth of the value displayed

m: Numerical value is one thousandth of the value displayed

## Control LON Addressing Best Practices MW2C Cascade and Vitodens B2HA

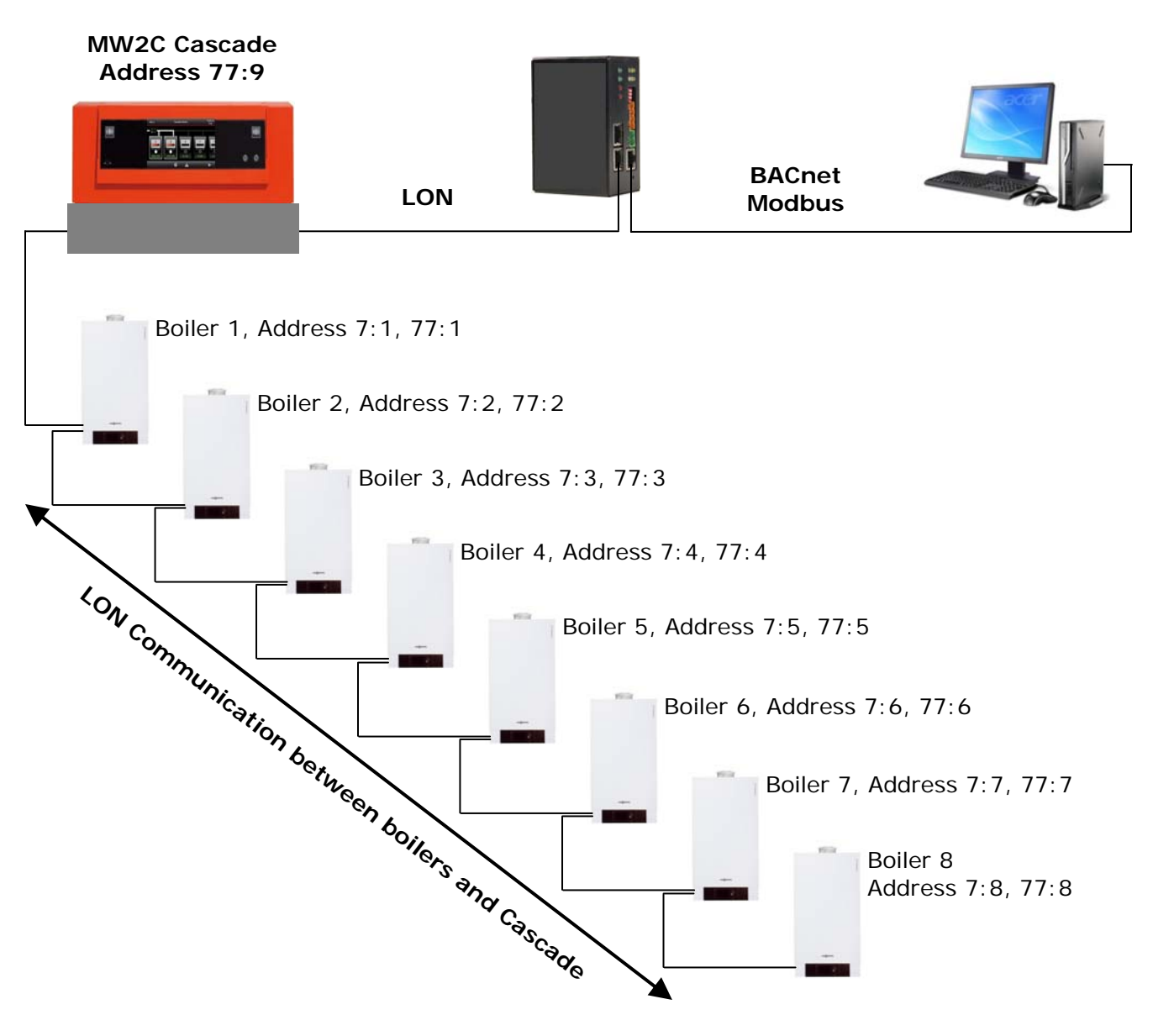

## Notes:

Refer to supplied control manual for information regarding coding access and complete list of coding addresses.

The shown numbering structure works best with the boiler and LON addressing since address 7 is limited to values from 1 through 8.

Termination resistors are used at both ends of the Viessmann LON bus in the last boiler and the Vitogate 300.

## Control LON Addressing Best Practices GW6B Cascade and Lag controls

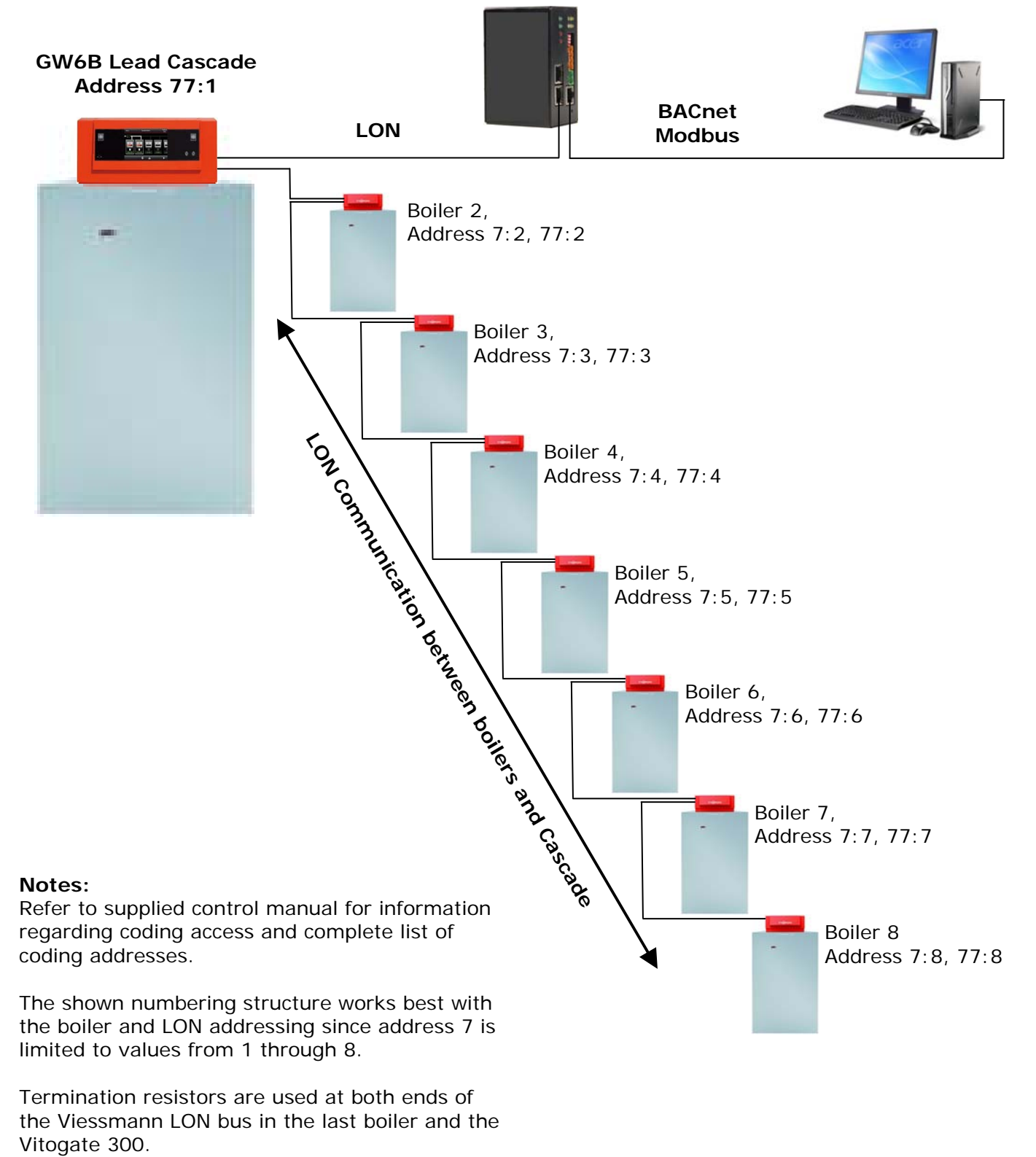

KWE Technologies Group 750 McMurray Road Waterloo, Ontario, Canada N2V 2G5 Tel: (519) 747-5042 Fax: (519) 747-4448 www.kwe-tech.com info@kwe-tech.com

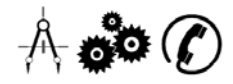